# **EVERCIE**

# CAMÉRA DÔME RÉSEAU HAUTE DÉFINITION

### GUIDE DE MISE EN MARCHI RAPIDE HD30 À propos de ce guide

Ce guide est un outil de référence rapide pour les utilisateurs, pour installer et faire fonctionner les systèmes de vidéo surveillance HDIP. Il fournit uniquement des informations de base à propos des enregistreurs et caméras réseau. Pour plus de détails à propos de l'installation et du fonctionnement, veuillez vous référer aux manuels de l'équipement et du logiciel.

### CONTENU

Avant de procéder, veuillez vérifier afin de confirmer que la boîte contient les articles apparaissant ici. Si tout article est manquant ou défectueux, NE PAS installer ou faire fonctionner le produit, et contactez AvertX pour de l'assistance.

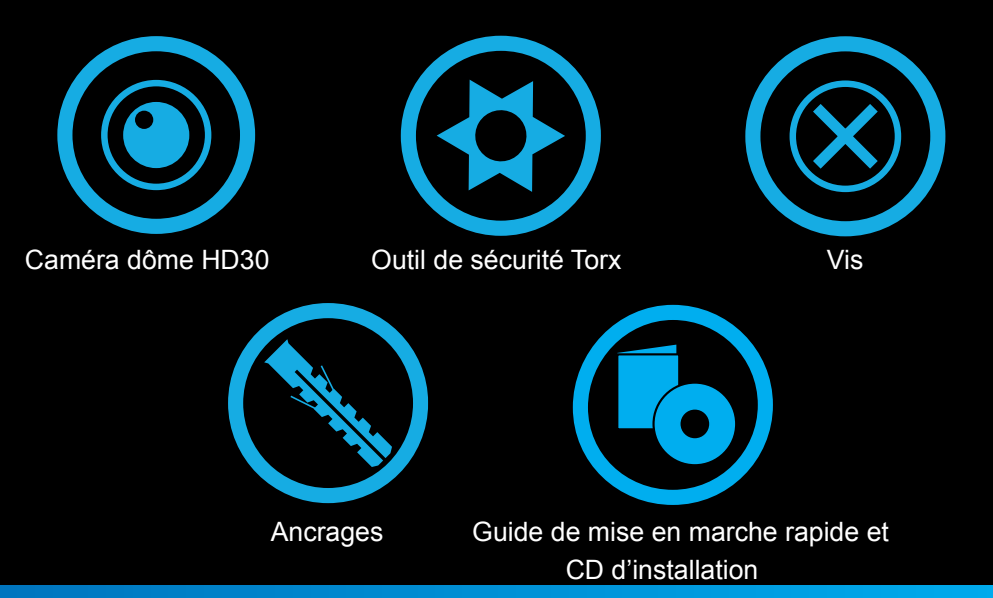

## INSTALLATION

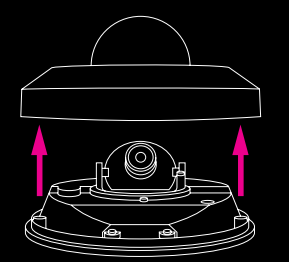

Retirer le couvercle

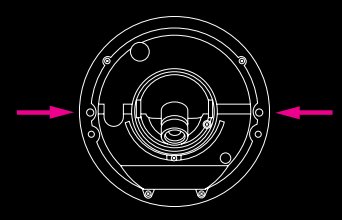

Aligner les orifices sur le mur

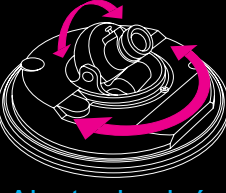

Ajuster la visée

- 1. Retirez le couvercle du dôme à l'aide de l'outil Torx fourni.
- 2. Marquez la position des deux orifices de vis à la base de la caméra à l'emplacement choisi.
- 3. Utilisez une mèche de 3/16" pour percer les orifices pour les ancrages.
- 4. Si nécessaire, percez un orifice de 1/16" pour la prise de connexion IP.
- 5. Insérez les ancrages dans les orifices percés.
- 6. Fixez la caméra au mur ou au plafond à l'aide des vis fournies.
- 7. Branchez le câble Ethernet à la caméra.
- 8. Ajustez la caméra à l'angle désiré.
- 9. Si nécessaire, coupez un trou à l'endroit désigné sur le caisson pour permettre à la prise de se connecter sans coincer.
- 10. Replacez le couvercle du dôme. Vissez les deux vis Torx sur le côté du dôme afin de bien fixer le couvercle en place.

# MISE AU POINT DE LA CAMÉRA

Suivez ces étapes pour mettre au point votre caméra dôme AvertX.

- 1. Utilisez l'outil Torx fourni pour retirer le couvercle du dôme de la caméra.
- 2. Desserrez la vis de réglage de l'objectif.
- 3. Tournez l'objectif pour mettre au point la caméra.
- 4. Serrez la vis de réglage.
- 5. Replacez le couvercle du dôme.

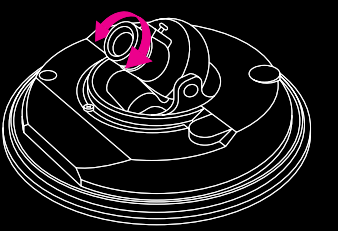

Tourner l'objectif pour effectuer la mise au point

# **INSTALLATION DU CÂBLE RÉSEAU**

Lors de l'installation de votre caméra dôme AvertX, il est important de considérer la disposition du câble réseau relié à la caméra.

- Si le cordon passe à travers un mur ou un plafond, percez un trou de 1 1/16".
- Si le câble passe le long d'un mur ou du plafond, coupez une encoche dans le caisson du dôme afin de permettre au câble de passer à travers le caisson.
- Pour les installations extérieures, scellez tout orifice dans le mur ou le plafond afin d'éviter toute fuite.

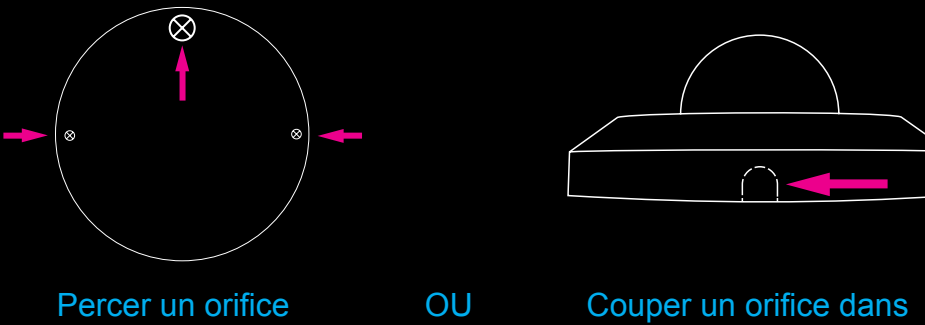

au mur

Couper un orifice dar le caisson

Droits d'auteur © 2014 AvertX. Tous droits réservés. L'information contenue dans ce document est sujette à changement sans préavis. AvertX déploie tous les efforts nécessaires pour fournir des informations justes, mais ne peut pas être tenue responsable de toute erreur.

# **BRANCHEMENT À LA CAMÉRA**

Si vous utilisez cette caméra avec un enregistreur AvertX, suivez les instructions du manuel d'utilisation pour brancher votre caméra. Vous pouvez aussi configurer votre caméra via le web. Le logiciel de visionnement sera automatiquement installé sur votre on ordinateur la première fois que vous connectez la caméra. Si votre navigateur internet n'installe pas le logiciel de visionnement, vérifiez les réglages de sécurité ou les contrôles ActiveX et réglages de plug-in. Si votre navigateur internet vous demande la permission d'installer le contrôle ActiveX , vous devez permettre au contrôle ActiveX de poursuivre l'installation.

### Pour activer l'installation des contrôles ActiveX sur Internet Explorer:

- 1. Dans le menu Outils, cliquez sur Options Internet.
- 2. Cliquez sur **Sécurité**, et cliquez ensuite sur **Internet**.
- Cliquez sur Niveau personnalisé et assurez-vous que les contrôles Active X et les plug-ins sont configurés à Activer or Demander.

### Pour ajouter la caméra à vos sites de confiance:

- 1. Dans le menu **Outils**, cliquez sur **Options Internet**.
- 2. Sécurité, et cliquez ensuite sur Sites de confiance.
- 3. Cliquez sur Sites.
- 4. Inscrivez l'IP Address de la caméra. Assurez-vous que la case à cocher Demander vérification serveur n'est pas cochée.

### NOM D'UTILISATEUR ET MOT DE PASSE

Le nom d'utilisateur et le mot de passe sont sensibles à la casse. AvertX recommande fortement de changer le mot de passe après la configuration initiale afin d'éviter tout accès non-autorisé à la caméra.

Nom d'utilisateur – Admin

Mot de passe - 1234

### Pour des instructions plus détaillées

Pour plus d'informations sur l'installation de votre caméra AvertX, consultez le manuel d'utilisation.

1-855-2avertX (1-855-228-3789) www.avertx.com

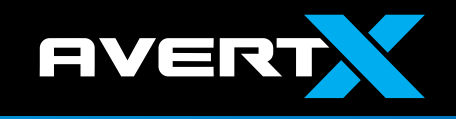